# Dell Slim Conferencing Soundbar SB522A

Brugervejledning

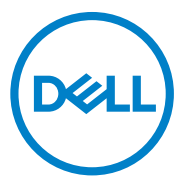

Reguleringsmodel: SB522A

# Bemærkninger, forsigtighedsregler og advarsler

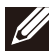

BEMÆRK: Et BEMÆRK angiver vigtige oplysninger, som hjælper dig med at bruge computeren bedre.

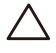

FORSIGTIG: En FORSIGTIG angiver enten potentiel skade på hardware eller tab af data og fortæller dig, hvordan du kan undgå problemet.

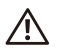

ADVARSEL: En ADVARSEL angiver en potentiel risiko for materielle skader, personskade eller død.

© 2021 Dell Inc. eller dets datterselskaber. Alle rettigheder forbeholdes. Dell, EMC og andre varemærker er varemærker tilhørende Dell Inc. eller dets datterselskaber. Andre varemærker kan være varemærkertilhørende deres respektive ejere.

2021-12

Rev. A00

# Indhold

| Hvad er der i kassen<br>Visninger<br>Opsætning af din soundbar med en Dell-skærm<br>Adfærd i teams<br>SB522A's knapadfærd på nogle populære kommunikationsprogrammer<br>Specifikationer<br>Fejlfinding<br>Lovpligtige oplysninger | 4<br>5<br>8<br>11<br>12<br>13<br>17 |
|----------------------------------------------------------------------------------------------------|-------------------------------------|
| Lovpligtige oplysninger                                                                                                    | 17                                  |
| Garanti                                                                                                    | 17                                  |
| Få hjælp                                                                                                    | 18                                  |

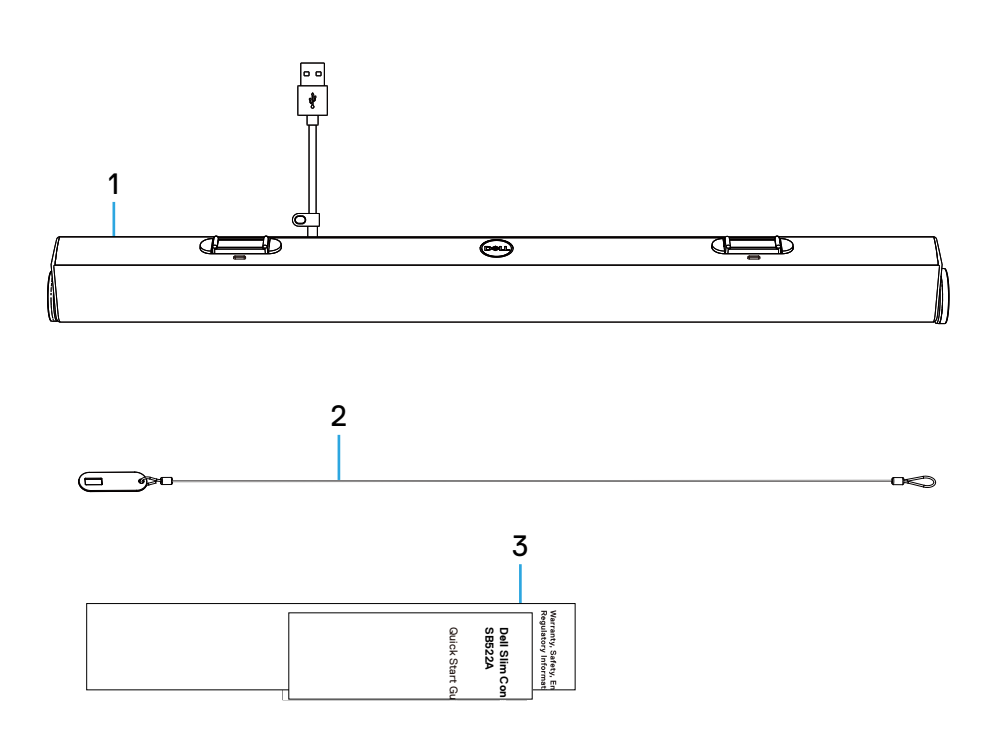

- 1 Dell slim soundbar
- 2 Sikkerhedskæde
- 3 Brugerdokumentation

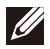

BEMÆRK: De dokumenter, der leveres sammen med soundbaren, kan variere afhængigt af dit område.

# Visninger

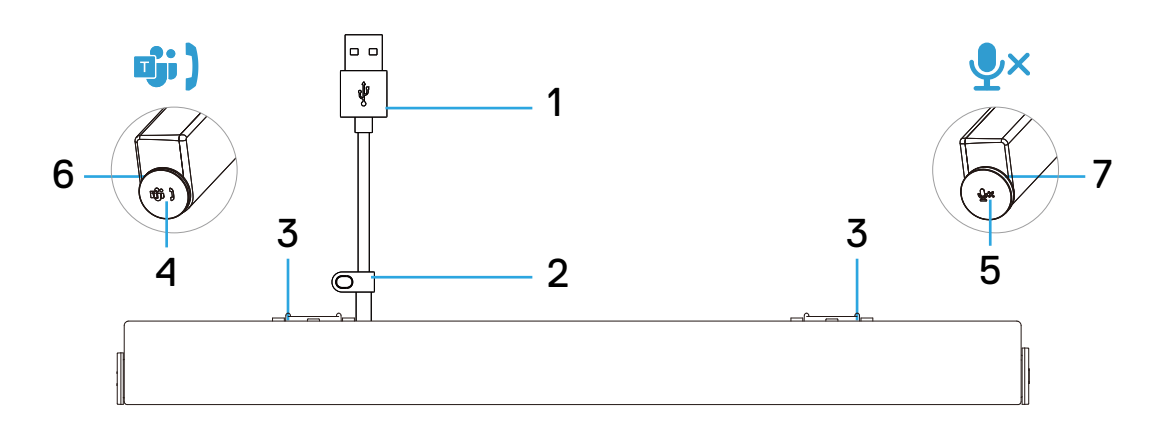

- 1 USB-A-kabel
- 2 Sikkerhedssløjfe
- 3 Magnetiske faner x2
- 4 Microsoft Teams og knap til at besvare opkald
- 5 Lydstyrkeknap og mikrofonkontrolknap
- 6 LED (hvid/grøn)
- 7 LED (rød)

# Opsætning af din soundbar med en Dell-skærm

1. Juster de magnetiske faner på soundbaren med slidserne på Dell-skærmen for at fastgøre soundbaren til skærmens sokkel.

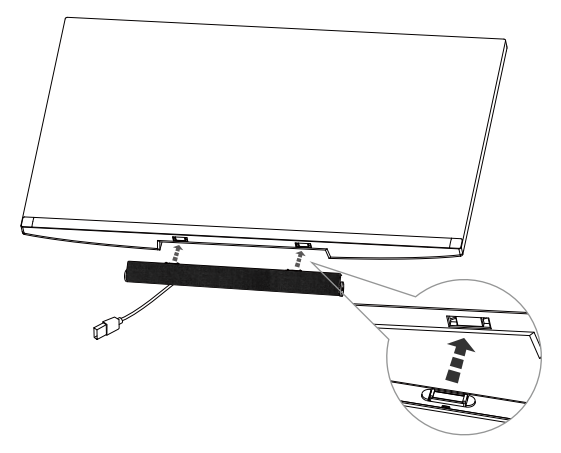

- 2. Tilslut USB-A-kablet fra soundbaren til USB-A-porten på Dell-skærmen.
- 3. Tilslut USB-opstream-kablet fra computeren til Dell-skærmen.

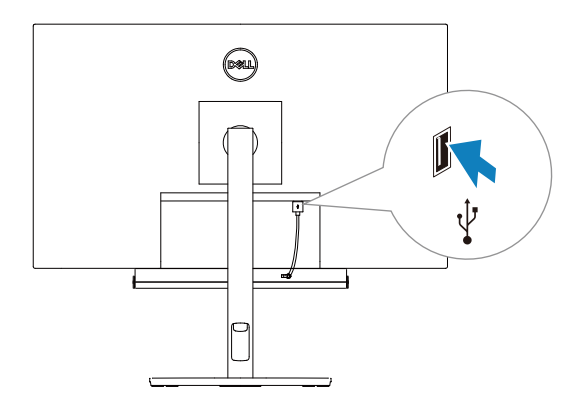

BEMÆRK:For computere, der bruger HDMI- eller DisplayPort-kabler til at oprette forbindelse til skærmen, skal USB-opstrømskablet være tilsluttet skærmen for at sikre, at soundbaren fungerer. 4. Monter sikkerhedskæden og sikkerhedslåsen, hvis det er nødvendigt.

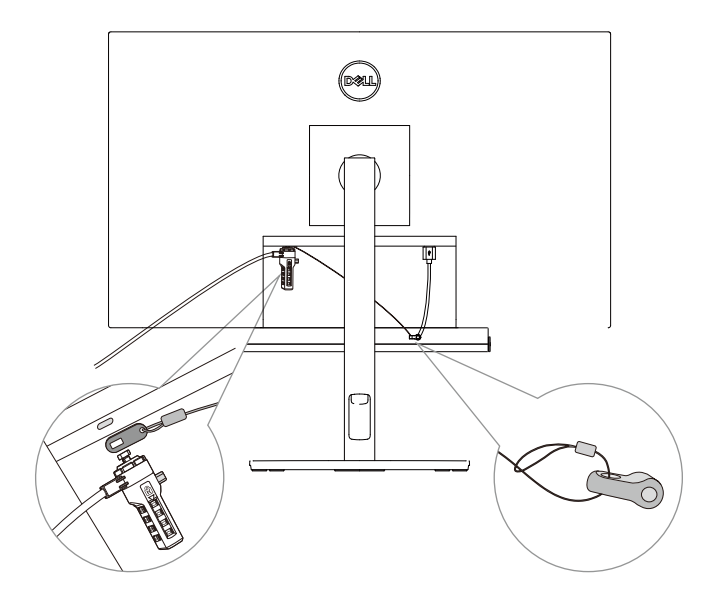

# Adfærd i teams

- Strøm tændt/tilsluttet
- Et enkelt kort klik på knappen Hold, og LED'en blinker hvidt 3 gange.
- Log ind på Teams
- Venstre LED forbliver hvid, når du er logget ind på Teams.
- Et enkelt kort klik på knappen Teams for at starte Teams på hovedskærmen og åbne Teams-notifikationen.

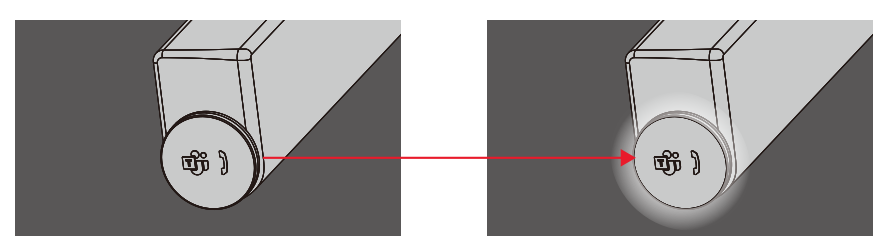

- Meddelelse af hold
- Venstre LED pulserer i hvidt i 5 minutter (medmindre der foretages en handling).

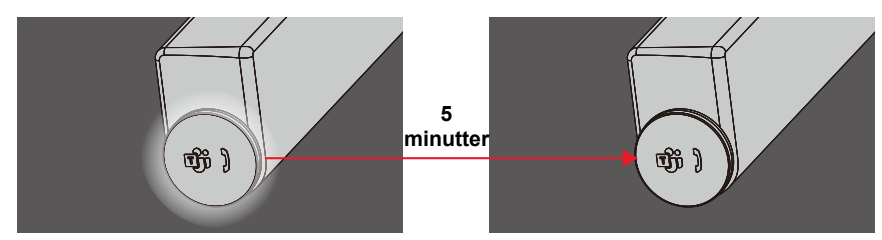

- Hold indgående opkald
- Venstre LED blinker grønt.

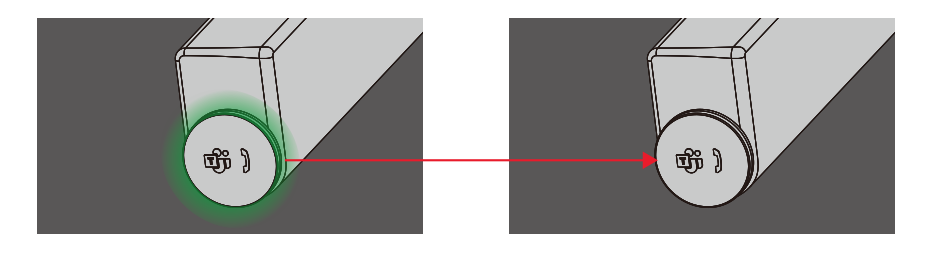

## • Besvar indgående opkald fra hold

- Tryk kort på Teams-knappen for at besvare et indgående Teams-opkald.
- Venstre LED forbliver grøn under opkaldet.

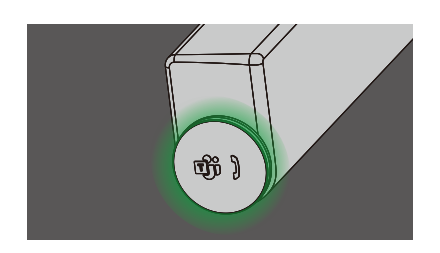

## Afvise indgående Teams-opkald

- Tryk længe på Teams-knappen for at afvise indgående Teams-opkald.
- Venstre LED bliver tilbage til statisk hvid.

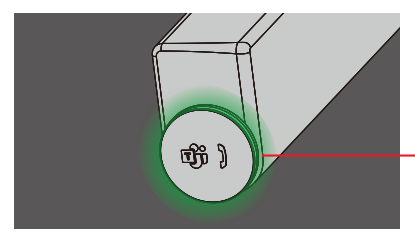

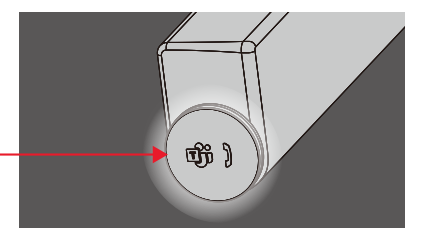

## Afslut indgående Teams-opkald

- Tryk kort på Teams-knappen for at afslutte opkaldet under Teamsopkaldet.
- Venstre LED bliver tilbage til statisk hvid.

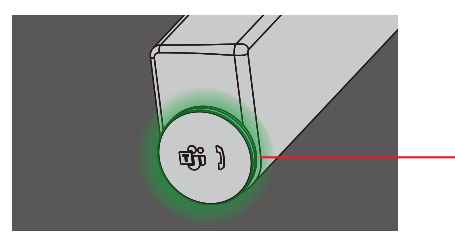

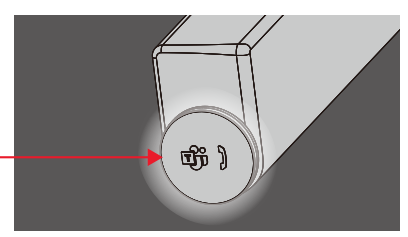

#### • Mikrofon. Dæmpet

- Klik på den højre knap under Teamopkald.
- Den højre LED lyser rødt.
- Holdopkaldet vil også blive slået fra.

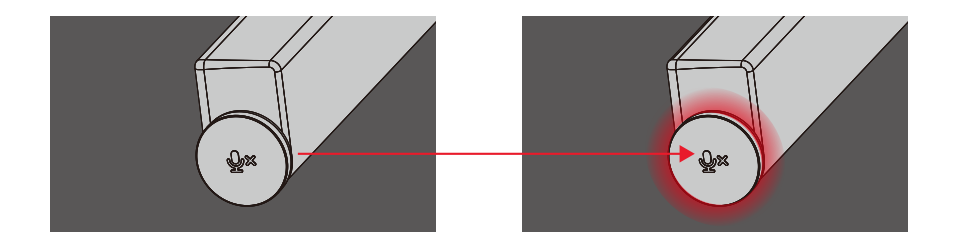

- Lydstyrke op/ned
- Drej knappen med uret for at skrue op for lydstyrken.
- Drej knappen mod uret for at skrue ned for lydstyrken.

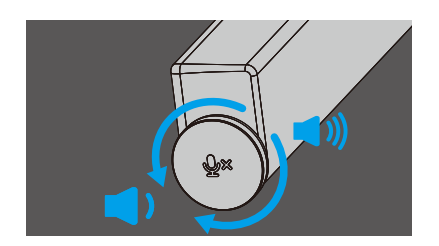

# SB522A's knapadfærd på nogle populære kommunikationsprogrammer

Dell SB522A er designet til nem adgang til Microsoft Teams. Tabellen nedenfor indeholder oplysninger om soundbarens opførsel på populære kommunikationsplatforme:

| Knapper                 | ¥ي                          | ت                  | ;)                      | €×;          | ,€×           |
|-------------------------|-----------------------------|--------------------|-------------------------|--------------|---------------|
| Funktion<br>Anvendelser | Slå lyden fra/<br>opgør den | Accepter<br>opkald | Afslut/ Afvis<br>opkald | Lydstyrke op | Lydstyrke ned |
| Microsoft Teams         | ОК                          | ОК                 | ОК                      | ОК           | ОК            |
| Skype for Business      | ОК                          | ОК                 | <b>X</b> *              | ОК           | ОК            |
| Zoom                    | ОК                          | ок                 | OK**                    | ОК           | ОК            |
| Google Hangouts         | OK*                         | ×                  | ×                       | ОК           | ОК            |
| Cisco Webex             | OK*                         | ×                  | ×                       | ОК           | ОК            |
| FaceTime                | OK*                         | ×                  | ×                       | ОК           | ОК            |
| Slack                   | OK*                         | ×                  | ×                       | ОК           | ОК            |
| GoToMeeting             | OK*                         | ×                  | ×                       | ОК           | ОК            |
| Blå jeans               | OK*                         | ×                  | ×                       | ОК           | ОК            |

BEMÆRK: OK\* Mikrofonkontrolknappen fungerer i programmerne, men er muligvis

ikke synkroniseret med appens brugergrænseflade

 BEMÆRK: OK\*\* Knappen Svar/afslut opkald har 2 forskellige tilstande:
 1. Afvis opkald - Tryk længe på knappen Besvar/ Afslut opkald i et sekund på højttalertelefonen

2. Afslut et igangværende opkald via softwarens grænseflade

BEMÆRK: X\* Afslut opkaldet ved at trykke kort på knappen Svar/ Afslut opkald, brugeren kan ikke afvise et opkald

# Specifikation

## Generelt

| Modelnummer                 | SB522A                                                                                                    |
|-----------------------------|----------------------------------------------------------------------------------------------------|
| Forbindelsestype            | USB                                                                                                    |
| Understøttede styresystemer | · Windows 10                                                                                                    |
|                             | · Windows 11                                                                                                    |
| Effektværdier               |                                                                                                    |
| Driftsspænding              | 5V                                                                                                    |
| Udgangseffekt               | <ul> <li>· USB 2.0: ≥ 1 W x 2 ved THD ≤ 1 %</li> <li>· USB 3.0: ≥ 1,8 W x 2 ved THD ≤ 1 % hvor THD henviser til total harmonisk forvrængning</li> </ul> |
| Dimensioner og vægt         |                                                                                                    |
| Højde                       | 27,5 mm                                                                                                    |
| Længde                      | 301,4 mm                                                                                                    |
| Bredde                      | 17,5 mm                                                                                                    |
| Vægt                        | 0,14 kg                                                                                                    |
|                             |                                                                                                    |

## Miljø

| Driftstemperatur         | 0°C til 40°C (0°F til 104°F)                                   |  |
|--------------------------|----------------------------------------------------------------|--|
| Opbevaringstemperatur    | -40°C til 65°C (-40°F til 149°F)                               |  |
| Luftfugtighed i drift    | 90% maksimal relativ luftfugtighed, fugtighed ved opbevaring   |  |
| Fugtighed ved opbevaring | 90% maksimal relativ luftfugtighed<br>fugtighed ved opbevaring |  |

# Fejlfinding

| Problemer                                  | Mulige løsninger                                                                                                    |
|--------------------------------------------|----------------------------------------------------------------------------------------------------|
| Soundbar kan<br>ikke tændes                | <ul> <li>Sørg for, at USB-opstrømskablet er tilsluttet fra din<br/>computer til Dell-skærmen for at aktivere USB-pass-<br/>through. Denne ekstra USB-opstrømskabelforbindelse<br/>er nødvendig, hvis computeren bruger en HDMI- eller<br/>DisplayPort-kabel.</li> </ul>                                                                                                    |
|                                            | <ul> <li>Når USB- upsteam-kablet er sluttet til skærmen, skal du<br/>kontrollere, om Teams-knappens LED-diode, som også<br/>er strømindikatoren, lyser.</li> </ul>                                                                                                    |
|                                            | <ul> <li>Hvis strømindikatoren ikke er tændt, skal du kontrollere,<br/>om USB-kablet fra soundbaren er tilsluttet korrekt til<br/>USB-porten på Dell-skærmen.</li> </ul>                                                                                                    |
| Soundbar er<br>tændt, men<br>fungerer ikke | <ul> <li>Hvis strømindikatoren er tændt, og soundbaren ikke<br/>fungerer, skal du afbryde soundbaren og genstarte<br/>computeren.</li> <li>Tilslut soundbaren igen, og kontrollér, om den fungerer<br/>igen.</li> </ul>                                                                                                    |
|                                            | <ul> <li>Åbn Enhedshåndtering på din computer, og tjek,<br/>om soundbaren er opført under lydenheder.</li> </ul>                                                                                                    |
|                                            | <ul> <li>Test USB-porten på Dell-skærmen ved at tilslutte en<br/>anden USB-enhed til den.</li> </ul>                                                                                                    |
|                                            | <ul> <li>Test soundbaren ved at tilslutte den direkte til din<br/>computer via USB.</li> <li>a. Hvis soundbaren fungerer på computeren, kan du<br/>have en defekt USB-port på Dell-skærmen eller et defekt<br/>USB-kabel i opstrømsleddet.</li> <li>b. Hvis soundbaren ikke virker, kan den være defekt og<br/>skal udskiftes.</li> <li>I begge tilfælde skal du se under "Kontakt med Dell" for<br/>at få hjælp.</li> </ul> |

| Problemer                 | Mulige løsninger                                                                                                    |
|---------------------------|----------------------------------------------------------------------------------------------------|
| Ingen lyd fra<br>soundbar | <ul> <li>Sørg for, at soundbaren er standard afspilningsenhed i<br/>Windows lydindstillinger.</li> </ul>                                                                                                    |
|                           | <ul> <li>Prøv at tilslutte soundbaren til forskellige USB-porte på<br/>Dell-skærmen.</li> </ul>                                                                                                    |
|                           | <ul> <li>Juster lydstyrken i Windows og det anvendte program.</li> <li>Det er også muligt at afspille en alternativ lydfil eller et<br/>onlinemedie.</li> </ul>                                                                                                    |
|                           | <ul> <li>Rengør eller tilslut alle kabler igen. Test soundbaren<br/>med en anden lydkilde, f.eks. fra en anden computer.</li> </ul>                                                                                                    |
|                           | <ul> <li>Gå til Kontrolpanel på din computer, og klik på Lyd.<br/>Kontroller, om Dell Slim Soundbar SB522A vises på<br/>listen over afspilningsenheder under fanen Afspilning i<br/>dialogboksen Lyd. Hvis Dell Slim Soundbar SB522A<br/>ikke er standardenheden (angivet ved et grønt flueben<br/>ved siden af ikonet), skal du højreklikke på Dell Slim<br/>Soundbar SB522A og vælge Indstil Standard &gt;<br/>Standardapparat.</li> </ul> |
|                           | <ul> <li>Geninstaller de indbyggede drivere eller lydkortdrivere,<br/>og genstart computeren.</li> </ul>                                                                                                    |
| Forvrænget lyd            | Indstil alle lydstyrkekontroller til deres midterpunkter.                                                                                                    |
|                           | Nedsæt lydstyrken i lydprogrammet.                                                                                                    |
|                           | <ul> <li>Test soundbaren ved hjælp af en anden lydkilde, f.eks.<br/>en anden computer.</li> </ul>                                                                                                    |
|                           | <ul> <li>Sørg for, at der ikke er magnetiske anordninger eller<br/>genstande, der blokerer højttalerne på soundbaren.</li> </ul>                                                                                                    |

| Problemer                                   | Mulige løsninger                                                                                                    |
|---------------------------------------------|----------------------------------------------------------------------------------------------------|
| Ubalanceret<br>lydudgang                    | <ul> <li>Indstil Windows-kontrollerne for lydbalance for venstre<br/>og højre højttaler til deres midtpunkter.</li> </ul>                                                                                       |
|                                             | <ul> <li>Fejlfinding af computerens lydkort.</li> </ul>                                                                                                    |
| Lav volumen                                 | Indstil alle Windows-lydstyrkekontroller til maksimum.                                                                                                    |
|                                             | <ul> <li>Forøg lydstyrken i lydprogrammet.</li> </ul>                                                                                                    |
|                                             | <ul> <li>Test soundbaren ved hjælp af en anden lydkilde, f.eks.<br/>en anden computer.</li> </ul>                                                                                                    |
| Brummende støj                              | <ul> <li>Kontroller, om der er andre genstande monteret på<br/>soundbaren.</li> </ul>                                                                                                    |
|                                             | <ul> <li>Sørg for, at soundbaren er fastgjort til skærmen, og at<br/>der ikke hænger eller rører nogen løse genstande ved<br/>soundbaren eller sidder fast i nærheden af magneten på<br/>soundbaren.</li> </ul> |
|                                             | <ul> <li>Prøv at reducere lydstyrken ved hjælp af Windows'<br/>lydstyrkekontrol.</li> </ul>                                                                                                    |
|                                             | <ul> <li>Sørg for, at kablerne ikke forstyrrer soundbaren.</li> </ul>                                                                                                    |
| Soundbar kan<br>ikke monteres<br>på skærmen | <ul> <li>Bekræft, om den anvendte skærmmodel understøtter<br/>soundbaren.</li> </ul>                                                                                                    |
|                                             | <ul> <li>Du kan finde flere oplysninger om de understøttede<br/>skærmmodeller på siden SB522A på https://<br/>www.dell.com.</li> </ul>                                                                          |
|                                             | <ul> <li>Kontroller, om skærmens soundbar-stikpladser er åbne,<br/>og om der ikke er noget Mylar-dæksel, der blokerer for</li> </ul>                                                                            |

stikkene.

| Problemer                                                                                                    | Mulige løsninger                                                                                                    |
|----------------------------------------------------------------------------------------------------|----------------------------------------------------------------------------------------------------|
| Mikrofonen virker<br>ikke                                                                                                    | <ul> <li>Kontroller, om SB522A er tilsluttet computeren korrekt.</li> <li>Kontroller computerens lydindstillinger, og vælg Dell<br/>SB522A som optageenhed.</li> </ul>                                                                    |
| Funktionen<br>Besvar opkald<br>virker ikke på<br>SB522A, når du<br>modtager opkald<br>fra Teams                                       | <ul> <li>Hvis der er installeret eller anvendes flere<br/>konferenceprogrammer på den samme enhed, kan du<br/>muligvis ikke få svar fra SB522A. Prøv at besvare<br/>indgående opkald ved hjælp af programmets<br/>grænseflade.</li> </ul> |
| Du kan ikke<br>foretage<br>telefonopkald eller<br>vælge det<br>indgående opkald i<br>Teams-knappen<br>via Line, WhatsApp<br>og WeChat | <ul> <li>SB522A Teams-knappen understøtter kun Teams, og du<br/>kan besvare indgående opkald via programmets<br/>grænseflade.</li> <li>SB522A's knapadfærd i nogle populære<br/>kommunikationsprogrammer.</li> </ul>                      |

# Lovpligtige oplysninger

## Garanti

## Begrænset garanti og returpolitik:

Dell-mærkede produkter har 3 års begrænset garanti på hardware.

#### For amerikanske kunder:

Dette køb og din brug af dette produkt er underlagt Dells slutbrugeraftale, som du kan finde på **https://www.dell.com/terms.** Dette dokument indeholder en bindende voldgiftsklausul.

#### Til europæiske, mellemøstlige og afrikanske kunder:

Dell-mærkede produkter, der sælges og anvendes, er underlagt gældende nationale forbrugerrettigheder, vilkårene i en eventuel salgsaftale med en forhandler, som du har indgået (som gælder mellem dig og forhandleren), og Dell's kontraktvilkår for slutbrugere.

Dell kan også yde en yderligere hardwaregaranti - du kan finde alle oplysninger om Dell's slutbrugerkontrakt og garantibetingelser ved at gå til https://www.dell.com/terms, vælge dit land på listen nederst på "startside" og derefter klikke på linket "vilkår og betingelser" for slutbrugerbetingelserne eller linket "support" for garantibetingelserne.

### For ikke-amerikanske kunder:

Dell-mærkede produkter, der sælges og anvendes, er underlagt gældende nationale forbrugerrettigheder, vilkårene i en eventuel salgsaftale med en forhandler, som du har indgået (som gælder mellem dig og forhandleren), og Dells garantivilkår. Dell kan også yde en yderligere hardwaregaranti du kan finde alle oplysninger om Dells garantibetingelser ved at gå til https://www.dell.com/terms, vælge dit land på listen nederst på "startside" og derefter klikke på linket "vilkår og betingelser" eller linket "support" for at finde garantibetingelserne.

## Få hjælp

## Kontakt Dell:

Dell tilbyder flere online- og telefonbaserede support- og servicemuligheder. Tilgængeligheden varierer fra land til land og fra produkt til produkt, og nogle tjenester er muligvis ikke tilgængelige i dit område.

Hvis du vil kontakte Dell i forbindelse med salg, teknisk support eller kundeservice:

### 1. Gå til www.dell.com/support.

2. Vælg din støttekategori.

3. Kontroller dit land eller din region i rullelisten Vælg et land/en region nederst på siden.

4. Vælg den relevante service eller det relevante supportlink baseret på dit behov.

BEMÆRK: Hvis du ikke har en aktiv internetforbindelse, kan du finde kontaktoplysningerne på din faktura, din følgeseddel, din regning eller dit Dellproduktkatalog.